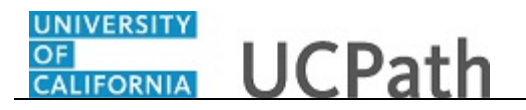

Use this task to update your legal name in UCPath online. You must update your legal name with the appropriate Federal agencies <u>before</u> you submit a request to change your legal name in UCPath.

## **Dashboard Navigation:**

## Personal Information > Personal Information Summary or Menu Navigation: Enclose Action > Demond Information > Demond Information

Employee Actions > Personal Information > Personal Information Summary

**Note:** This example uses sample images as seen on a computer. Sample images appear differently on a tablet or smartphone, but the steps remain the same.

| Peggy King                                        |                                                                            | Search | Q 😡 Bookmark 🚯 Log out 🔺 |
|---------------------------------------------------|----------------------------------------------------------------------------|--------|--------------------------|
| Primary Title:<br>BUS SYS ANL 4                   |                                                                            |        |                          |
| Employee ID:<br>10000644                          |                                                                            |        | Ask UCPath Center        |
| Service Date:<br>01/01/2014                       | SECURITY QUESTION                                                          |        |                          |
| Das 🤄 🤄 Personal Informat.                        | Please confirm your identity by answering the following security question. |        |                          |
| Emp Per: Personal Informati                       |                                                                            |        |                          |
| Fon Lea Employee Disclosu                         | Who is your childhood best friend?                                         |        |                          |
| Qui Hea Patent Acknowled                          |                                                                            |        |                          |
| Hel Inco Disability Status                        |                                                                            |        |                          |
| Ret Veteran Status                                | Submit                                                                     |        |                          |
| My Current Profile                                |                                                                            |        |                          |
|                                                   |                                                                            |        |                          |
|                                                   |                                                                            |        |                          |
|                                                   |                                                                            |        |                          |
|                                                   |                                                                            |        |                          |
| <ul> <li>Edit profile</li> <li>Log out</li> </ul> |                                                                            |        | Help                     |

| Action                                                                                                    |
|----------------------------------------------------------------------------------------------------|
| Before you change personal information, you must validate your identity. UCPath randomly displays one of the security questions set up on your profile. Click in the <b>Security Question</b> field. |
| For this example, click in the Who is your childhood best friend? field.                                                                                                    |
| Enter the desired information into the Security Question field.                                                                                                    |
| For this example, enter Molly.                                                                                                    |
| Your answer appears as a series of dots.                                                                                                    |
| Click the <b>Submit</b> button.                                                                                                    |
| Submit                                                                                                    |
|                                                                                                    |

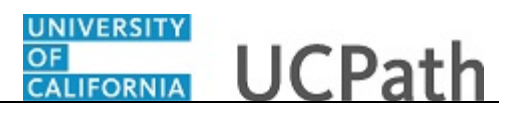

| Step | Action                                                                                                    |
|------|----------------------------------------------------------------------------------------------------|
| 4.   | If you answer the question correctly, UCPath displays the <b>Personal Information</b><br><b>Summary</b> page, and you can then make your changes.                                                                                                    |
|      | If you answer incorrectly, an error message appears. You have three attempts to<br>answer this question correctly. After three incorrect answers, UCPath displays the<br><b>Security Questions Setup</b> page. You must provide your date of birth and the last<br>four digits of your Social Security number to validate your identity and then update<br>your security questions and answers. |

| Peggy                                           | King                     |                              | 😝 Log out               |
|-------------------------------------------------|--------------------------|------------------------------|-------------------------|
| Primary Tit<br>BUS SYS<br>Employee 1<br>1000064 | le:<br>ANL 4<br>D:<br>I4 |                              | Ask UCPath Center       |
| Service Dat<br>01/01/2                          | e:<br>014                | PERSONAL INFORMATION SUMMARY |                         |
| Das <                                           | E 🔇 Personal Informat    | Peggy King                   |                         |
| Emį Pe                                          | Personal Informati       |                              | EXPAND ALL COLLAPSE ALL |
| For Le                                          | a Employee Disclosu      |                              |                         |
| Qui He                                          | Patent Acknowled         | Legal Name/Name              | 0                       |
| Hel In                                          | Disability Status        |                              |                         |
| Re                                              | t Veteran Status         | Social Security Number       | 0                       |
|                                                 | My Current Profile       |                              |                         |
|                                                 |                          | Date of Birth                | 0                       |
|                                                 |                          |                              |                         |
|                                                 |                          | Home/Mailing Addresses       | •                       |
| 🧭 Edit                                          | profile                  |                              |                         |
| 🕑 Log                                           | out                      | Phone Numbers                | <b>O</b>                |
| 🖉 Edit                                          | profile                  | Phone Numbers                | <b>⊘</b><br>₹,10% -     |

| Step | Action                                                                                |  |  |
|------|---------------------------------------------------------------------------------------|--|--|
| 5.   | Use the <b>Expand All</b> button to see all personal information fields on this page. |  |  |
|      | Use the Collapse All button to hide the detailed information.                         |  |  |
| 6.   | Click the Expand Section Legal Name/Name button.                                      |  |  |
|      | $\odot$                                                                               |  |  |

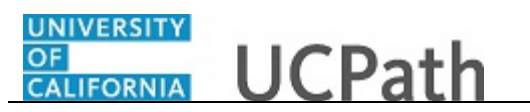

| Peggy<br>Primary Title<br>BUS SYS A<br>Employee ID<br>10000644<br>Service Date<br>01/01/20 | King<br>NL 4<br>1<br>14              | PERSONAL INFORMATION SUMMARY Peggy King | COLLAPSE ALL      |        |
|--------------------------------------------------------------------------------------------|--------------------------------------|-----------------------------------------|-------------------|--------|
| Das < 1                                                                                    | < Personal Informat                  | Legal Name/Name                         | ۵                 |        |
| Emj Per                                                                                    | Personal Informati                   |                                         |                   |        |
| For Lea                                                                                    | Employee Disclosu                    | Peggy Dawn King<br>Current 05/11/2023   | Legal Name/Name > |        |
| Qui Hea                                                                                    | Patent Acknowled                     |                                         |                   |        |
| Hel Inco                                                                                   | Disability Status                    |                                         |                   |        |
| Ret                                                                                        | Veteran Status<br>My Current Profile | Social Security Number                  | ٥                 |        |
|                                                                                            |                                      | Date of Birth                           | ٥                 |        |
| 🤌 Edit p                                                                                   | rofile                               | Home/Mailing Addresses                  | ٥                 |        |
| 😥 Log o                                                                                    | ut                                   | Phone Numbers                           | •                 | ~      |
|                                                                                            |                                      |                                         | et;               | 100% 👻 |

| Step | Action                                 |
|------|----------------------------------------|
| 7.   | Click the Legal Name/Name button.      |
|      | Legal Name/Name                        |
| 8.   | Click the Edit Legal Name/Name button. |
|      | Edit Legal Name/Name                   |

| UNIVERSITY<br>OF<br>CALIFORNIA | JCPath                                                                                                    | Search                             | Q 😡 Bookmark 😝 Log out 🔷                       |
|--------------------------------|----------------------------------------------------------------------------------------------------|------------------------------------|------------------------------------------------|
|                                |                                                                                                    |                                    | Ask IICPath Center                             |
|                                |                                                                                                    |                                    |                                                |
|                                | EDIT LEGAL NAME/NAME                                                                                                    |                                    |                                                |
|                                | Legal Name and Name changes cannot be updated at the same time. Name changes will be updated immediately but Lega<br>other names can be updated. | al name changes will need to be ap | pproved and processed in the system before any |
|                                | Legal Name                                                                                                    |                                    | Allowable Special Characters                   |
|                                | Legal Name Prefix                                                                                                    |                                    |                                                |
|                                | Select an Option                                                                                                    |                                    | ~                                              |
|                                | Legal First Name *                                                                                                    |                                    |                                                |
|                                | Peggy                                                                                                    |                                    |                                                |
|                                | Legal Middle Name                                                                                                    |                                    |                                                |
|                                | Dawn                                                                                                    |                                    |                                                |
|                                | Legal Last Name *                                                                                                    |                                    |                                                |
|                                | King                                                                                                    |                                    |                                                |
|                                | Legal Name Suffix                                                                                                    |                                    |                                                |
|                                | Select an Option                                                                                                    |                                    | ~                                              |
|                                | News                                                                                                    |                                    |                                                |
|                                | Name                                                                                                    |                                    |                                                |
|                                | First Name                                                                                                    |                                    |                                                |
|                                | Peggy                                                                                                    |                                    | ×                                              |

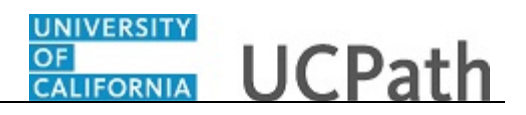

| Step | Action                                                                                                    |
|------|----------------------------------------------------------------------------------------------------|
| 9.   | The Edit Legal Name/Name page appears.                                                                                                    |
|      | Legal Name values display first, followed by Name values.                                                                                                    |
|      | <b>Legal Name</b> is the name that identifies a person for legal or certain official purposes. In UCPath, these are always labeled as "Legal Name" and never as "Name". Its presentation and use are restricted to protect confidentiality.                                                                                                    |
|      | Use this task to update your Legal Name.                                                                                                    |
|      | <b>Name</b> is a self-chosen or personal and/or preferred professional name used instead<br>of a <b>Legal Name</b> . This name is used for university business and education<br>whenever possible. It is the standard UCPath name field used and presented on<br>pages and reports throughout the system. These are always labeled as "Name" and<br>never as "Legal Name". <b>Name</b> fields are initially populated from Legal Name<br>fields. |
|      | Use the Update My Name task to update your Name.                                                                                                    |

| UNIVERSITY<br>OF<br>CALIFORNIA                                                                                   | UCPath                                                                                                    | Search                            | Q 🛛 Bookmark 😝 Log out                             |
|----------------------------------------------------------------------------------------------------|----------------------------------------------------------------------------------------------------|-----------------------------------|----------------------------------------------------|
|                                                                                                    |                                                                                                    |                                   | Ask UCDath Cantor                                  |
|                                                                                                    |                                                                                                    |                                   | Ask OCPaul Center                                  |
| eren del del                                                                                                    | EDIT LEGAL NAME/NAME                                                                                                    |                                   |                                                    |
|                                                                                                    | Legal Name and Name changes cannot be updated at the same time. Name changes will be updated immediately but<br>other names can be updated. | Legal name changes will need to l | be approved and processed in the system before any |
| and the second second second second second second second second second second second second second second second | Legal Name                                                                                                    |                                   | Allowable Special Characters                       |
|                                                                                                    | Legal Name Prefix                                                                                                    |                                   |                                                    |
|                                                                                                    | Select an Option                                                                                                    |                                   | ~                                                  |
|                                                                                                    | Legal First Name *                                                                                                    |                                   |                                                    |
|                                                                                                    | Peggy                                                                                                    |                                   |                                                    |
|                                                                                                    | Legal Middle Name                                                                                                    |                                   |                                                    |
|                                                                                                    | Dawn                                                                                                    |                                   |                                                    |
| ****                                                                                                    | Legal Last Name *                                                                                                    |                                   |                                                    |
|                                                                                                    | King                                                                                                    |                                   |                                                    |
|                                                                                                    | Legal Name Suffix                                                                                                    |                                   |                                                    |
|                                                                                                    | Select an Option                                                                                                    |                                   | ~                                                  |
|                                                                                                    |                                                                                                    |                                   |                                                    |
|                                                                                                    | Name                                                                                                    |                                   |                                                    |
|                                                                                                    | First Name                                                                                                    |                                   |                                                    |
|                                                                                                    | Peggy                                                                                                    |                                   |                                                    |

| Step | Action                                                                                                    |
|------|----------------------------------------------------------------------------------------------------|
| 10.  | <ul> <li>Legal Name value changes require approval <u>before</u> being applied. During the approval process, Name value fields are locked down and cannot be changed.</li> <li>Name values can be changed at any time and as often as desired, provided Legal Name changes are not in process. Changes are automatic, with no delay times.</li> </ul> |

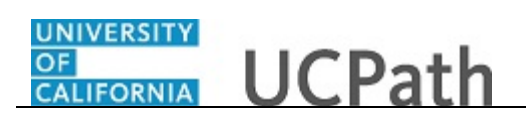

| OF<br>CALIFORNIA | JCPath                                                                                                    | Search                                    | Q 😡 Bookmark 😝 Log out                            |
|------------------|----------------------------------------------------------------------------------------------------|-------------------------------------------|---------------------------------------------------|
|                  |                                                                                                    |                                           | Ask UCPath Center                                 |
|                  | EDIT LEGAL NAME/NAME                                                                                                    |                                           |                                                   |
|                  | Legal Name and Name changes cannot be updated at the same time. Name changes will be updated immediate<br>other names can be updated. | ely but Legal name changes will need to b | e approved and processed in the system before any |
|                  | Legal Name                                                                                                    |                                           | Allowable Special Characters                      |
|                  | Legal Name Prefix                                                                                                    |                                           |                                                   |
|                  | Select an Option                                                                                                    |                                           | Ŷ                                                 |
|                  | Legal First Name *                                                                                                    |                                           |                                                   |
|                  | Peggy                                                                                                    |                                           |                                                   |
|                  | Legal Middle Name                                                                                                    |                                           |                                                   |
|                  | Dawn                                                                                                    |                                           |                                                   |
|                  | Legal Last Name *                                                                                                    |                                           |                                                   |
|                  | King                                                                                                    |                                           |                                                   |
|                  | Legal Name Suffix                                                                                                    |                                           |                                                   |
|                  | Select an Option                                                                                                    |                                           | ~                                                 |
|                  | Name                                                                                                    |                                           |                                                   |
|                  | First Name                                                                                                    |                                           |                                                   |
|                  | Peggy                                                                                                    |                                           |                                                   |

| Step | Action                                                                                                    |
|------|----------------------------------------------------------------------------------------------------|
| 11.  | Before changing any values, carefully read any information provided.                                                                                                    |
| 12.  | Update the appropriate name field(s).                                                                                                    |
|      | In this example, enter your new legal last name.                                                                                                    |
|      | Click in the Legal Last Name field.                                                                                                    |
| 13.  | Enter the desired information into the Legal Last Name field.                                                                                                    |
|      | For this example, enter Godfrey.                                                                                                    |
| 14.  | Click the scroll button.                                                                                                    |
| 15.  | The <b>Preview</b> section displays how your updated <b>Legal Name</b> will appear if the change is submitted.<br>Click the <b>Refresh Name</b> button.<br><b>Refresh Name</b> |

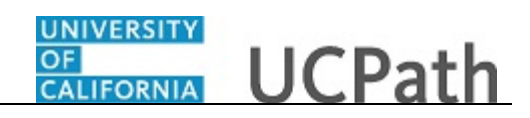

| Cloud Minute                                                                                                    |                                                                                                    |                                                                                                    |                                                    |
|----------------------------------------------------------------------------------------------------|----------------------------------------------------------------------------------------------------|----------------------------------------------------------------------------------------------------|----------------------------------------------------|
| First Name                                                                                                    |                                                                                                    |                                                                                                    |                                                    |
| Peggy                                                                                                    |                                                                                                    |                                                                                                    |                                                    |
| Your 'First Name' is a name you go by that is different<br>with you, except when it's required for us to use your | : than your legal First name (for example, a middle name that you go by or a name th<br>legal name. As a new employee this field will show your legal first name unless you | hat aligns with your gender identity). If you enter Name here, w<br>enter a first name here or provided one during the application o | e'll use it in most of our com<br>or hire process. |
| Middle Name                                                                                                    |                                                                                                    |                                                                                                    |                                                    |
| Dawn                                                                                                    |                                                                                                    |                                                                                                    |                                                    |
| King<br>Your 'Last Name' is a name you go by that is different                                                    | than your legal Last name (for example, a middle name that you go by or a name thi                                                                                          | at aligns with your gender identity). If you enter Name here, we                                                                     | Illuse it is most of our seri                      |
| with you, except when it's required for us to use your                                                            | legal name. As a new employee this field will show your legal first name unless you                                                                                         | enter a first name here or provided one during the application of                                                                    | ar hire process                                    |
| with you, except when it's required for us to use your Preview Refresh Name                                       | legal name. As a new employee this field will show your legal first name unless you                                                                                         | enter a first name here or provided one during the application of                                                                    | or hire process.                                   |
| with you, except when it's required for us to use your Preview Refresh Name Name                                  | legal name. As a new employee this field will show your legal first name unless you                                                                                         | enter a first name here or provided one during the application of PS Format - Legal Name                                             | n dee it in most of dui com<br>or hire process.    |

| Step | Action                                                                                                 |
|------|----------------------------------------------------------------------------------------------------|
| 16.  | Make any changes needed in the appropriate <b>Legal Name</b> fields before moving on to the next step. |

| JCPath                                                                                                    |                                                                                                    | Search Q 😡 Bookmark 🕑 Log ou                                                                                                    |
|----------------------------------------------------------------------------------------------------|----------------------------------------------------------------------------------------------------|----------------------------------------------------------------------------------------------------|
| Name                                                                                                    |                                                                                                    |                                                                                                    |
| First Name                                                                                                    |                                                                                                    |                                                                                                    |
| Peggy                                                                                                    |                                                                                                    |                                                                                                    |
| Your 'First Name' is a name you go by that is differen<br>with you, except when it's required for us to use you                               | it than your legal First name (for example, a middle name that you go by or a name<br>ir legal name. As a new employee this field will show your legal first name unless yo  | that aligns with your gender identity). If you enter Name here, we'll use it in most of our communication<br>ou enter a first name here or provided one during the application or hire process.     |
| Middle Name                                                                                                    |                                                                                                    |                                                                                                    |
| Dawn                                                                                                    |                                                                                                    |                                                                                                    |
| Your 'Middle Name' is a name you go by that is differ<br>communications with you. except when it's required                                   | rent than your legal Middle name (for example, a nickname that you go by or a nam<br>I for us to use your legal name. As a new employee this field will show your legal firs | ne that aligns with your gender identity). If you enter Name here we'll use it in most of our<br>st name unless you enter a first name here or provided one during the application or hire process. |
| Last Name                                                                                                    |                                                                                                    |                                                                                                    |
| King                                                                                                    |                                                                                                    |                                                                                                    |
| Your 'Last Name' is a name you go by that is differen<br>with you, except when it's required for us to use you<br><b>Preview Refresh Name</b> | t than your legal tast name (for example, a middle name that you go by or a name<br>a' legal name. As a new employee this field will show your legal first name unless yo    | that aligns with your gender identify). If you enter hame here, well use it in most of our communicatio<br>su enter a first name here or provided one during the application or hire process.       |
| Name                                                                                                    | Legal Name                                                                                                    | PS Format - Legal Name                                                                                                    |
| Peggy King                                                                                                    | Peggy Godfrey                                                                                                    | Godfrey, Peggy Dawn                                                                                                    |
|                                                                                                    | ок                                                                                                    | Cancel                                                                                                    |
|                                                                                                    |                                                                                                    |                                                                                                    |

| Step | Action                                                                                                    |
|------|----------------------------------------------------------------------------------------------------|
| 17.  | Note: Full Legal Name (last, first, middle) is only displayed in the <b>PS Format -</b><br>Legal Name box. |
| 18.  | To request the Legal Name change, click the OK button.                                                     |
| 19.  | Click the <b>Submit</b> button.                                                                            |
| 20.  | The request has been successfully submitted.<br>Click the <b>Return to Name Change</b> button.             |

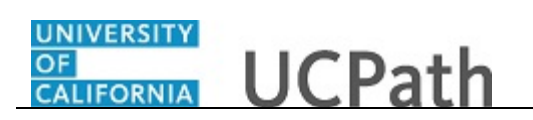

| Step | Action                                                                                                    |
|------|----------------------------------------------------------------------------------------------------|
| 21.  | The change request is now in the Approval Process.                                                              |
|      | Note: Until this request is approved, changes to either <b>Name</b> or <b>Legal Name</b> are <u>prohibited.</u> |
|      | Click the Return to Personal Information button.                                                                |

| Peggy King                      | CONTRACTOR UCPath            | 🕑 Log out               |
|---------------------------------|------------------------------|-------------------------|
| Primary Title:<br>BUS SYS ANL 4 |                              |                         |
| Employee ID:<br>10000644        |                              | Ask UCPath Center       |
| Service Date:<br>01/01/2014     | PERSONAL INFORMATION SUMMARY |                         |
| Das 🗧 i 🤄 Personal Informat     | Peggy King                   |                         |
| Emp Personal Informati          |                              | EXPAND ALL COLLAPSE ALL |
| Fori Lea Employee Disclosu      |                              |                         |
| Qui Hea Patent Acknowled        | Legal Name/Name              | $\circ$                 |
| Hel Inco Disability Status      |                              |                         |
| Ret Veteran Status              | Social Security Number       | 0                       |
| My Current Profile              |                              |                         |
|                                 | Date of Birth                | ٥                       |
|                                 | Home/Mailing Addresses       | 0                       |
| Edit profile                    |                              |                         |
| 😝 Log out                       | Phone Numbers                | ♥<br>100% ▼             |

| Step | Action                                                    |
|------|-----------------------------------------------------------|
| 22.  | The <b>Personal Information Summary</b> page now appears. |

| Peggy King                      |                              | € Log out               |
|---------------------------------|------------------------------|-------------------------|
| Primary Title:<br>BUS SYS ANL 4 |                              |                         |
| Employee ID:<br>10000644        |                              | Ask UCPath Center       |
| Service Date:<br>01/01/2014     | PERSONAL INFORMATION SUMMARY |                         |
| Das 🦿 🔍 Personal Informat       | Peggy King                   |                         |
| Emp Personal Informati          |                              | EXPAND ALL COLLAPSE ALL |
| Fori Lea Employee Disclosu      |                              |                         |
| Qui Hea Patent Acknowled        | Legal Name/Name              | •                       |
| Hel Inco Disability Status      |                              |                         |
| Ret Veteran Status              | Social Security Number       | <b>⊘</b>                |
| My Current Profile              |                              |                         |
|                                 | Date of Birth                | 0                       |
|                                 | Home/Mailing Addresses       | 0                       |
| Ø Edit profile                  |                              |                         |
| 😥 Log out                       | Phone Numbers                | ⊘                       |
| Log out                         | Phone Numbers                | € 100%                  |

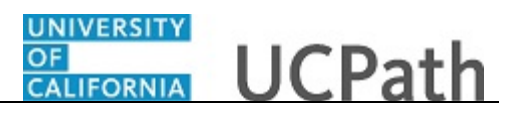

| Step | Action                                                                                                    |
|------|----------------------------------------------------------------------------------------------------|
| 23.  | You have requested an update to your legal name in UCPath online.                                                                                                    |
|      | A confirmation email will be sent to the primary email address on your account.<br>You can identify your primary email address under Employee Actions > Personal<br>Information > <b>Personal Information Summary</b> .<br><b>End of Procedure.</b> |